## Έλεγχος της Δήλωσης Μαθημάτων-Συγγραμμάτων

Αφού δηλώσετε τα μαθήματα και τα συγγράμματα, κάντε «Αποσύνδεση» από τον λογαριασμό σας.

Συνδεθείτε ξανά στον λογαριασμό σας και επιλέξτε κάτω αριστερά στην αρχική σας σελίδα την επιλογή «Προφίλ».

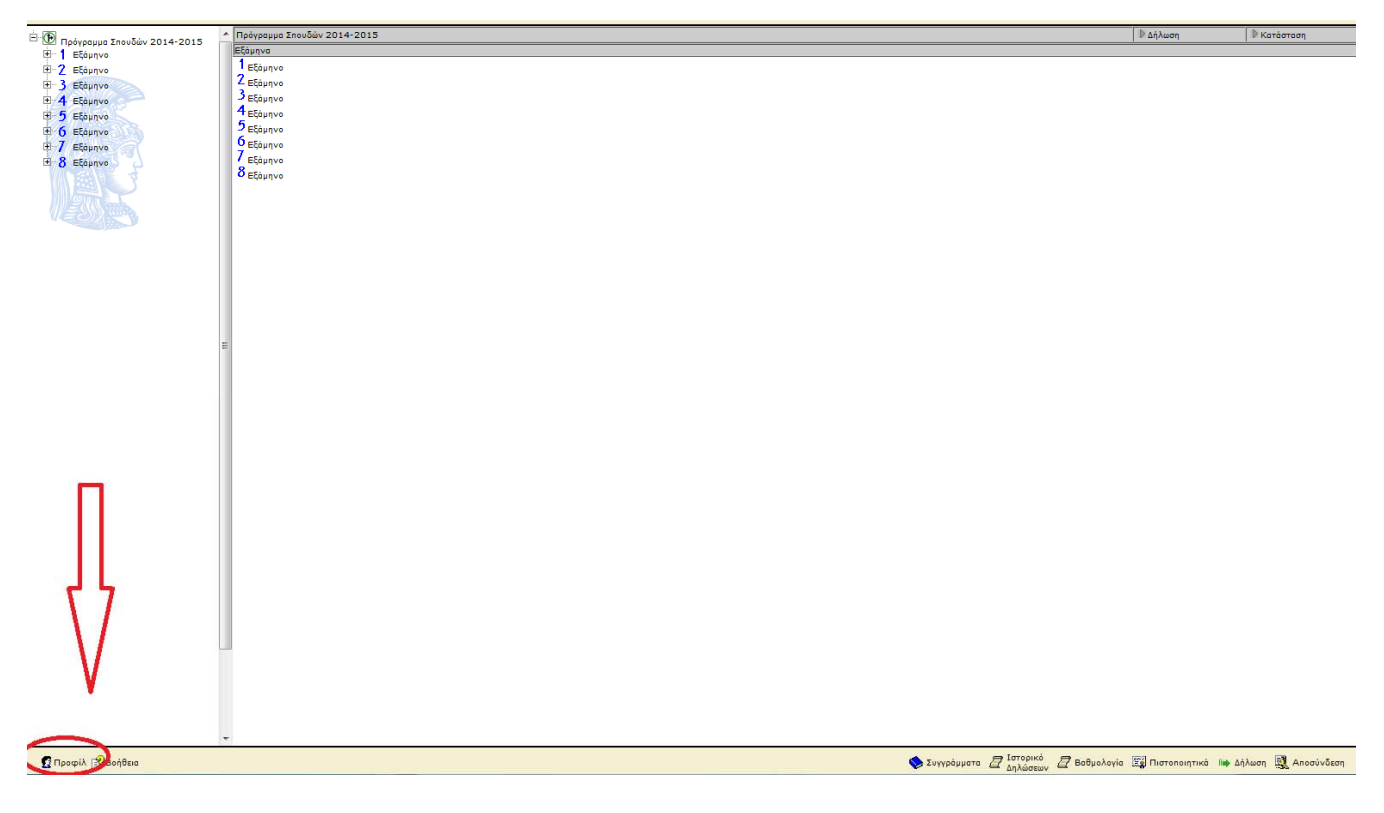

## Έπειτα επιλέξτε «Ιστορικό».

| 🔲 🖾 Το Ποοιτρίλ Μου              |                                                                                                    |                          |
|----------------------------------|----------------------------------------------------------------------------------------------------|--------------------------|
|                                  | r the determined                                                                                                    |                          |
| E Tronce Danosopie;<br>Terroputo | • Confignt Haw   • Confignt Haw   • Confignt Happeoplic   • Confignt Happeoplic   • Confignt H |                          |
|                                  |                                                                                                    | 🗱 Επιστροφή 💐 Αποσύνδεση |

## Αναζητείστε την ημερομηνία κατά την οποία καταχωρήσατε την τελευταία σας δήλωση.

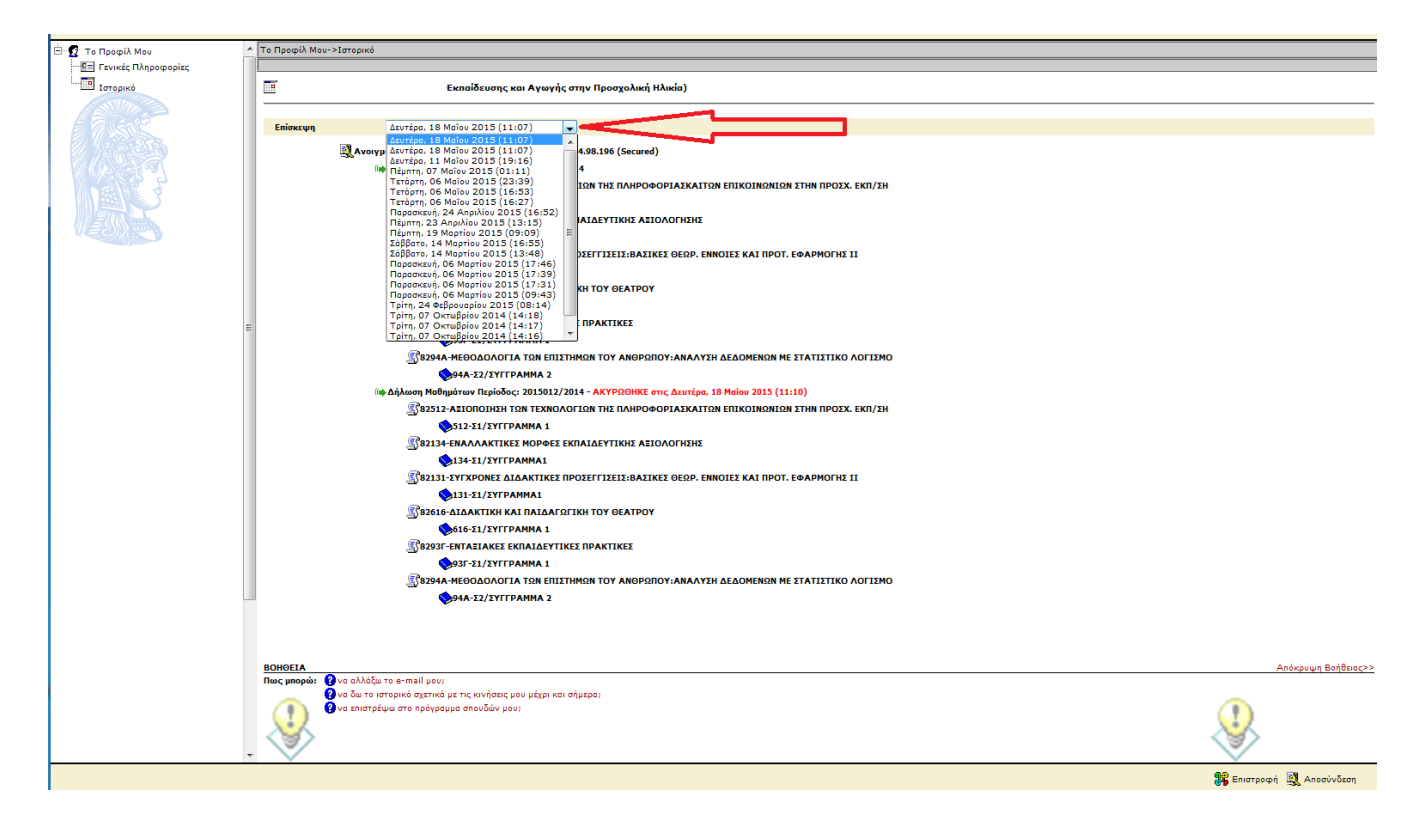

Η τελευταία έγκυρη Δήλωση Μαθημάτων-Συγγραμμάτων εμφανίζεται χωρίς την ένδειξη ΑΚΥΡΩΘΗΚΕ.

| 🖻 😨 Το Προφίλ Μου    | A To Tapopik May->Isropikó                                                                                                    |                          |  |  |
|----------------------|----------------------------------------------------------------------------------------------------|--------------------------|--|--|
| Territer (Mapoeopies |                                                                                                    |                          |  |  |
|                      | -Εκπαίδευσης και Αγωγής στην Προσχολική Ηλικία)                                                                                              |                          |  |  |
|                      | Following Invite 10 Michael 2018 (11.02)                                                                                                    |                          |  |  |
|                      |                                                                                                    |                          |  |  |
|                      | 🖳 Ανοιγμα Προγράμματος Σπουδών Διεύθυνση: 195.134.98.196 (Secured)                                                                           |                          |  |  |
|                      | (i)) Δήλαση Μοθημότων Περίοδος: 2015012/2014                                                                                                 |                          |  |  |
|                      | 382512-ΑΞΙΟΠΟΙΗΞΗ ΤΩΝ ΤΕΧΝΟΛΟΓΙΩΝ ΤΗΣ ΠΛΗΡΟΦΟΡΙΑΞΚΑΙΤΩΝ ΕΠΙΚΟΙΝΩΝΙΩΝ ΣΤΗΝ ΠΡΟΣΧ. ΕΚΠ/ΣΗ                                                      |                          |  |  |
|                      | \$512-31/EYTPAMMA 1                                                                                                    |                          |  |  |
|                      | <u>Δ</u> 32134-ΕΝΑΛΛΑΚΤΙΚΕΣ ΜΟΡΦΕΣ ΕΚΠΑΙΔΕΥΤΙΚΗΣ ΑΕΙΟΛΟΓΗΣΗΣ                                                                                 |                          |  |  |
|                      | S134-E1/EYITPAMMA1                                                                                                    |                          |  |  |
|                      | S2131-TYLXPONEE ΔΙΔΑΚΤΙΚΕΣ ΠΡΟΣΕΓΓΙΣΕΙΣ:BAΣIKEE ΘΕΩΡ. ΕΝΝΟΙΕΣ ΚΑΙ ΠΡΟΤ. ΕΦΑΡΜΟΓΗΣ ΙΙ                                                         |                          |  |  |
|                      | S13-31-31/2Y[PAMMA1                                                                                                    |                          |  |  |
|                      | <u><u></u><u></u><u></u><u></u><u></u><u></u><u></u><u></u><u></u><u></u><u></u><u></u><u></u><u></u><u></u><u></u><u></u><u></u><u></u></u> |                          |  |  |
|                      | ► 516-Σ1/2YTTPAMMA 1                                                                                                    |                          |  |  |
|                      |                                                                                                    |                          |  |  |
|                      | ♥937-£1/2YTFPAMMA 1                                                                                                    |                          |  |  |
|                      | <b>338294A ΜΕΘΟΔΟΛΟΓΙΑ ΤΩΝ ΕΠΙΣΤΗΜΩΝ ΤΟΥ ΑΝΘΡΩΠΟΥ:ΑΝΑΛΥΣΗ ΔΕΔΟΜΕΝΩΝ ΜΕ ΣΤΑΤΙΣΤΙΚΟ ΛΟΓΙΣΜΟ</b>                                                |                          |  |  |
|                      | 94A-22/2YTTPAMMA 2                                                                                                    |                          |  |  |
|                      | ίψ Δήλαση Μαθημάτων Περίοδος: 2015012/2014 - ΑΚΥΡΩΘΗΚΕ στις Δευτέρα, 18 Μαίου 2015 (11:10)                                                   |                          |  |  |
|                      | <b>3382512-ΑΣΙΟΠΟΙΗΣΗ ΤΩΝ ΤΕΧΝΟΛΟΓΙΩΝ ΤΗΣ ΠΛΗΡΟΦΟΡΙΑΣΚΑΙΤΩΝ ΕΠΙΚΟΙΝΩΝΙΩΝ ΣΤΗΝ ΠΡΟΣΧ. ΕΚΠ/ΣΗ</b>                                              |                          |  |  |
|                      | ◆512-21/2YTTPAMMA 1                                                                                                    |                          |  |  |
|                      | Δ582134-ΕΝΑΛΛΑΚΤΙΚΕΣ ΜΟΡΦΕΣ ΕΚΠΑΙΔΕΥΤΙΚΗΣ ΑΞΙΟΛΟΓΗΣΗΣ                                                                                        |                          |  |  |
|                      | ♦134-21/2Y[TPAMMA1                                                                                                    |                          |  |  |
|                      | <b>Μ</b> \$2131-ΣΥΓΧΡΟΝΕΣ ΔΙΔΑΚΤΙΚΕΣ ΠΡΟΣΕΓΓΙΣΕΙΣ:ΒΑΣΙΚΕΣ ΘΕΩΡ. ΕΝΝΟΙΕΣ ΚΑΙ ΠΡΟΤ. ΕΦΑΡΜΟΓΗΣ ΙΙ                                               |                          |  |  |
|                      | \$131-21/2УГРАММА1                                                                                                    |                          |  |  |
|                      | 🕼 82616-ΔΙΔΑΚΤΙΚΗ ΚΑΙ ΠΑΙΔΑΓΩΓΙΚΗ ΤΟΥ ΘΕΑΤΡΟΥ                                                                                                |                          |  |  |
|                      |                                                                                                    |                          |  |  |
|                      | Se2937-entasiakes eknaldeytikes                                                                                                    |                          |  |  |
|                      | ♦93Γ-Σ1/ΣΥΓΓΡΑΜΜΑ 1                                                                                                    |                          |  |  |
|                      | 🔀 8294Α-ΜΕΘΟΔΟΛΟΓΙΑ ΤΩΝ ΕΠΙΣΤΗΜΩΝ ΤΟΥ ΑΝΘΡΩΠΟΥ:ΑΝΑΛΥΣΗ ΔΕΔΟΜΕΝΩΝ ΜΕ ΣΤΑΤΙΣΤΙΚΟ ΛΟΓΙΣΜΟ                                                       |                          |  |  |
|                      |                                                                                                    |                          |  |  |
|                      |                                                                                                    |                          |  |  |
|                      |                                                                                                    |                          |  |  |
|                      |                                                                                                    |                          |  |  |
|                      | BOHØEIA                                                                                                    | Απόκρυψη Βοήθειος>>      |  |  |
|                      | Recypropeia: V va a AAbby to e-mail pour                                                                                                    |                          |  |  |
|                      |                                                                                                    |                          |  |  |
|                      |                                                                                                    |                          |  |  |
|                      |                                                                                                    |                          |  |  |
|                      | - V                                                                                                    | $\sim$                   |  |  |
|                      |                                                                                                    | 🞏 Επιστροφή 🔯 Αποσύνδεση |  |  |

**ΠΡΟΣΟΧΗ:** Η Δήλωση Μαθημάτων-Συγγραμμάτων θα σας εμφανιστεί στην επιλογή «Ιστορικό Δηλώσεων» της αρχικής σελίδας μόνο εφόσον: α) Εκπνεύσει η προθεσμία των Δηλώσεων

β) Γίνει οριστικοποίησή τους από τη Γραμματεία του Τμήματος